## MicrosoftUpdate 関連のサービスで著しく動作が遅くなる場合の対処手順

2010 年 8 月の Windows Update 適用の前後から、一部の Windows XP において、起動後にディスクアクセス が続いて著しく動作が遅くなる現象が起きています。詳しい原因や問題解決の方法はまだ判明していませんが、一 時的にこの現象を回避する手順を紹介します。ただし、この手順ではセキュリティ対策として不可欠な Windows Update の設定を一時的に変更することになりますので、それぞれの組織におけるセキュリティポリシーやルールに 沿って手順実施の可否を判断して下さい。また、手順実施後に新しいセキュリティアップデートが提供された場合に は、速やかに設定を元に戻すなどして、各自の責任において必要なセキュリティ対策を実施して下さい。

## ■方法その1:Windows Update の自動更新機能を無効にする

この方法では、Windows Update の自動更新機能を無効にします。したがって、新たなセキュリティアップデートが公開された場合は、一度設定を元に戻して更新を実施する必要があることに注意して下さい。

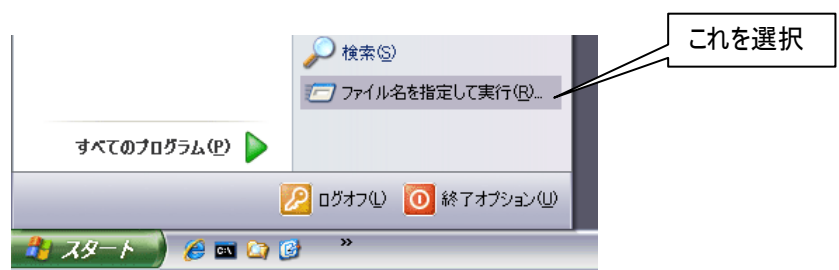

①「スタートボタン」をクリックし、「ファイル名を指定して実行」を選択します。

②名前欄に「services.msc」と入力して「OK」をクリックします。

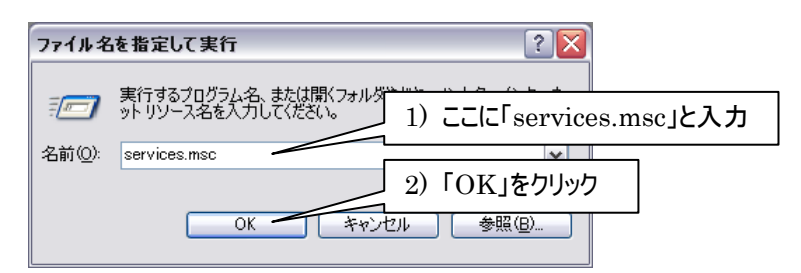

③名前欄の「Automatic Update」を右クリックして「プロパティ」を選択します。

| 🆏 サービス                          |                                                          |                               |                             |            |        |
|---------------------------------|----------------------------------------------------------|-------------------------------|-----------------------------|------------|--------|
| ファイル( <u>F</u> ) 操作( <u>A</u> ) | 表示(V) ヘルプ(H)                                             |                               |                             |            |        |
|                                 | 〕 🗟 😫 💵 🕨 ■ 🗉 ■                                          |                               |                             |            |        |
| 🎭 サービス (ローカル)                   | 🇠 サービス (ローカル)                                            |                               |                             |            |        |
|                                 | Automatic Updates                                        | 名前 🖉                          | 説明   状態                     | スタートアップの種類 | ログオン 📤 |
|                                 |                                                          | 🍓 NET Runtime Optimization    | Micro                       | 手動         | ローカル 🗉 |
|                                 | <u>サービスの19止</u><br> サービスの再記動                             | 🆏 Alerter                     | 選択                          | 無効         | อ-ภม 🗖 |
|                                 |                                                          | 🍓 Application Layer Gateway   | インタ 開始                      | 手動         | ローカル   |
|                                 |                                                          | 🍓 Application Management      | 害り                          | 手動         | ローカル   |
|                                 | \$元9月<br>  Windows の更新のダウンロードとインストー                      | 🎭 ASP.NET 状態サービス              | ASP                         | 手動         | ネットワ   |
|                                 | ルを有効にします。このサービスを無効にし                                     | Automatic Updates             | Windo 開始                    | 自動         | ローカル   |
|                                 | ている場合は、このコンピュータでは 自動更<br>  新継続と Windows Update の Web サイト | Background Intelligent Tra    | 開始(5)                       | 助          | ローカル   |
|                                 | 「新福麗記」 Windows Opdate () Web 94 P<br>「を使用できません。          | Section Book                  | 1 <b>9止(型)</b><br>(時位)上(11) | 劝          | ローカル   |
|                                 |                                                          | COM+ Event System             | 一時1911(1)                   | 助          | ローカル   |
|                                 |                                                          | COM+ System Application       | 百起动(5)                      | 助          | ローカル   |
|                                 |                                                          | Computer Browser              |                             | 助          | ローカル   |
|                                 |                                                          | Cryptographic Services        | すべてのタスク( <u>K</u> )         | ▶助         | ローカル   |
|                                 |                                                          | Server Process La -           | 最新の情報に更新(F)                 | 防          | ローカル   |
|                                 |                                                          | Street Client                 | ACTIVITE #18(CX_#1)(_)      | 助          | ローカル   |
|                                 |                                                          | 822 Distributed Link Tracking | フロパティ( <u>R</u> )           | 611        |        |
|                                 | │ 拡張 / 標準 /                                              |                               | ヘルプ(円)                      |            |        |

④「全般」タブの「スタートアップの種類」から「無効」を選択し、「サービスの状態」欄の「停止」ボタンをクリ ックした後、「OK」をクリックします。

| (ローカル コンピュータ)        | 1)「全般」タブを選択                                       | ? 🔀                          |          |
|----------------------|---------------------------------------------------|------------------------------|----------|
| 全般 ログオン 回復           | 【<br>【依存関係】                                       |                              |          |
| サービス名:               | wuauserv                                          |                              |          |
| 表示名(N):              | Automatic Updates                                 |                              |          |
| [说明( <u>D</u> ):     | Windows の更新のダウンロードとインストー<br>このサービスを無効にしている場合は、このコ | ・ルを有効にします。 🔺<br>コンピュータでは 自 🖌 |          |
| 実行ファイルのパス(日)         | k                                                 |                              |          |
| C:¥WINDOWS¥syste     | em32¥svchost.exe -k netsvcs                       | 2)                           | )「無効」を選択 |
| スタートアップの<br>種類(E):   | 無効                                                |                              |          |
| サービスの状態:             | 開始 3)                                             | 「停止」をクリック                    |          |
| 開始(5)                | 停止① 一時停止(P)                                       | 再開化                          |          |
| ここでサービスを開始す          | するときに適用する開始パラメータを指定して                             | ください。                        |          |
| 開始パラメータ( <u>M</u> ): | 4) 「OF                                            | く」をクリック                      |          |
|                      | OK ++>>                                           | セル 適用(A)                     |          |

④パソコンを再起動して手順終了です。新しいセキュリティアップデートが公開された場合、元に戻す必要があります。<br/>
⑤以降にその手順を示します。

⑤「スタートボタン」をクリックし、「ファイル名を指定して実行」を選択します。 ⑥名前欄に「services.msc」と入力して「OK」をクリックします。 ⑦名前欄の「Automatic Update」を右クリックして「プロパティ」を選択します。

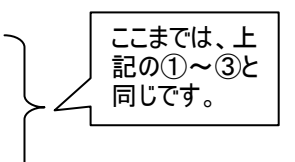

⑧「全般」タブの「スタートアップの種類」から「無効」を選択し、「サービスの状態」欄の「停止」ボタンをクリックした後、「OK」をクリックします。

| (ローカル コンピュー                 | タ) Automatic Updates のプロパティ                                         | ? 🗙           |
|-----------------------------|---------------------------------------------------------------------|---------------|
| 全般 ログオン 回                   | 回復 依存関係                                                             |               |
| サービス名:                      | wuauserv                                                            |               |
| 表示名( <u>N</u> ):            | Automatic Updates                                                   |               |
| [说明( <u>D</u> ):            | Windows の更新のダウンロードとインストールを有効にします。<br>このサービスを無効にしている場合は、このコンピュータでは 自 |               |
| 実行ファイルのパス<br>C:¥WINDOWS¥sy  | и<br>( <u>H</u> ):<br>stem32¥svchost.exe -k netsvcs                 |               |
| スタートアップの<br>種類( <u>E</u> ): | 自動                                                                  | ~             |
| サービスの状態:                    | 停止                                                                  |               |
| 開始(2)                       | 停止(T) 一時停止(P) 再開(R)                                                 |               |
| ここでサービスを開始                  | はするときに適用する開始パラメータを指定してください。                                         |               |
| 開始パラメータ( <u>M</u> ):        |                                                                     |               |
|                             | OK キャンセル 適/                                                         | Ħ( <u>A</u> ) |

⑨「全般」タブの「スタートアップの種類」から「自動」を選択し、「サービスの状態」欄の「開始」ボタンをクリ ックした後、「OK」をクリックします。

| (ローカル コンピュータ                         | 1)「全般」タブを選択 ?!!!!!!!!!!!!!!!!!!!!!!!!!!!!!!!!!!!!                    |  |  |  |
|--------------------------------------|----------------------------------------------------------------------|--|--|--|
| 全般 ログオン 回行                           | 复 依存関係                                                               |  |  |  |
| サービス名:                               | wuauserv                                                             |  |  |  |
| 表示名(N):                              | Automatic Updates                                                    |  |  |  |
| [党 <sup>8</sup> 月( <u>D</u> ):       | Windowsの更新のダウンロードとインストールを有効にします。 🔺<br>このサービスを無効にしている場合は、このコンピュータでは 自 |  |  |  |
| 実行ファイルのパス(上                          | ):                                                                   |  |  |  |
| C:¥WINDOWS¥syst                      | em32¥svchost.exe -k netsvcs2)「自動」を選択                                 |  |  |  |
| スタートアップの<br>種類(E):                   | 自動                                                                   |  |  |  |
| サービスの状態                              | 停止 3)「開始」をクリック                                                       |  |  |  |
| 開始(S)                                | 停止(T) 一時停止(P) 再開(R)                                                  |  |  |  |
| ここでサービスを開始するときに適用する開始パラメータを指定してください。 |                                                                      |  |  |  |
| 開始パラメータ(M):                          | 4)「OK」をクリック                                                          |  |  |  |
|                                      | OK キャンセル 適用(A)                                                       |  |  |  |

10パソコンを再起動して手順終了です。

## ■方法その2: Microsoft Update の使用を止め、Windows Update に戻す

この方法では、Microsoft Update を Windows Update に変更します。これにより、Windows に関連するセキュリティアップデートは自動更新機能が働きますが、Office に関連するセキュリティアップデートは自動更新機能が働かなくなります。Office に関連する新たなセキュリティアップデートが公開された場合は、一度設定を元に 戻して更新を実施するか、Microsoft の Web サイトから個別にセキュリティアップデートをダウンロードして適用 する必要があることに注意して下さい。

①「スタートボタン」をクリックし、「すべてのプログラム」から「Windows Update」または「Microsoft Update」を選択します。

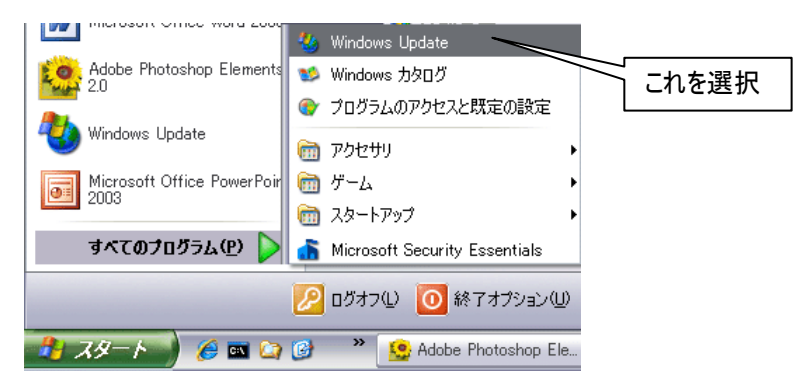

②Microsoft Updateの画面が表示されますので、左側のリンクから「設定の変更」をクリックします。

| <i> M</i> icrosoft Update – Window | s Internet Explorer         |                                              | _                                                                   |                  |
|------------------------------------|-----------------------------|----------------------------------------------|---------------------------------------------------------------------|------------------|
| GO v 🚯 http://www.update           | .microsoft.com/microsof     | tupdate/v6/default. 💌 😽 🗙 🛂 Google           |                                                                     | <b>P</b> -       |
| 🚖 お気に入り 💽 Microsoft Upda           | te                          | 🚺 • 🔊 · 🖃 🖶 • ページ                            | (P)・ セーフティ(S)・ ツール(O)・ (                                            | <b>∂</b> •       |
|                                    |                             | クイック                                         | ナビ   ホーム   各国のサイト                                                   |                  |
| Microsoft                          |                             | Microsoft.comJa                              | panサ小の検索:                                                           | 検索               |
| Microsoft Update                   |                             |                                              |                                                                     |                  |
| Microsoft Update ホーム               |                             | ようこそ<br>Microsoft Update へ                   | 🔮 自動更新:<br>有効になっています。                                               |                  |
| 更新履歴の表示<br>非表示の更新プログラムの19          | ここをクリック<br>よ<br>必要かどうかを確認しる | 曼新の 状態に<br>い−ドウェア、またはデバイスに更新プログラムの適用が<br>はす。 | このコンピュータは、セキュリティ更新プ<br>グラムと優先度の高い更新プログラム<br>自動的に受信するように設定されてい<br>す。 | □<br>を<br>ほ<br>■ |
| よく寄せられる質問<br>ヘルプとサポートを参照する         | <b>T</b>                    | 優先度の高い更新プログ<br>ラムを入手します <b>(推奨)</b>          | 更新プログラムをインストールする時刻<br>選択します。                                        | lē               |
| 管理者オブションの使用                        | <u> </u>                    | Windows ≒ F7¥Z/D(₩/J)                        |                                                                     |                  |

③ページをスクロールし、「Microsoft Update ソフトウェアを無効にし、Windows Update のみを使用する」の欄にチェックを入れ、「変更を今すぐ適用」をクリックします。

| 🏉 Microsoft Update – Windows              | s Internet Explorer                                                                                             |              |
|-------------------------------------------|----------------------------------------------------------------------------------------------------|--------------|
| Goo v 🚯 http://www.update                 | microsoft.com/microsoftupdate/v6/default. 💌 😏 🔀 🔀 Google                                                        | <b>P</b> -   |
| 🚖 お気に入り 🛛 🐼 Microsoft Updat               | e 🚵 • 🔊 · 🖃 🖶 • ページ(P)・ セーフティ(S)・ ツール                                                                           | <u>⊚</u> •   |
|                                           | クイックナビ   ホーム   各国のサイト                                                                                           |              |
| Microsoft                                 | Microsoft.comJapanサ-介の検索:                                                                                       | 検索           |
| Microsoft Update                          |                                                                                                    |              |
| Microsoft Update ホーム                      | 1) ページをスクロー                                                                                                    | - <i>ル</i> - |
| <b>オプション</b><br>更新履歴の表示<br>非表示の更新プログラムの復元 | Microsoft Update の使用を停止する<br>今後、この Web サイトを使って更新プログラムをインストールしない場合、サポート ソフトウェアをコンピューム<br>にできます。                  |              |
| 設定の変更<br>よく寄せられる質問                        | この操作後も、Windows Update Web サイトにアクセスするか、自動更新を有効にして、更新プログラムを、<br>す。ただし、その場合 Windows 以外の製品に関する更新プログラムを入手することはできません。 | 7.€          |
| ヘルプとサポートを参照する                             | ✓ Microsoft Update ソフトウェアを無効にし、Windows Update のみを使用する                                                           |              |
| 2) ここにチェックを入れる                            | 変更を今ずぐ適用                                                                                                    | =            |
|                                           | 3)「変更を今すぐ適用」をクリック                                                                                               |              |

④以下の様な確認画面が表示されますので、「はい」をクリックします。

| 自動更新 |                                                                            |
|------|----------------------------------------------------------------------------|
| 8    | Windows 自動更新によって、Microsoft Update から更新プログラムを配信できません。 「はい」をクリック 続行しますか? はいい |

⑤以下の様な画面が表示されたらパソコンを再起動して手順は終了です。この段階でOfficeに関連する セキュリティアップデートは自動では適用されなくなりますので、新しいセキュリティアップデートが公開さ れた場合、元に戻すか手動で適用する必要があります。⑥以降に元に戻す手順を示します。

| 🧭 Microsoft Update – Windows Internet Explorer                                         | - 0 🛛    |
|----------------------------------------------------------------------------------------|----------|
| 🚱 🗢 🕵 http://www.update.microsoft.com/microsoftupdate/v6/thanks. 💌 ఈ 🗙 😫 Google        | <b>•</b> |
| 👷 お気に入り 🕵 Microsoft Update 👘 🔹 📾 🔹 🖾 🔹 📾 🔹 ページ (P) ・ セーフティ (S) ・ ツール (Q)               | • @• »   |
| このコンピュータの Microsoft Update ソフトウェアの無効化に成功しました。                                          |          |
| コンピュータを常に最新の状態にするには、コントロール パネルで自動更新を有効にしてください。また、Windows Update Web サイトを必要に反<br>てください。 | なして参照し   |
| Microsoft Update Web サイトを使用するように、後から変更する場合は、ソフトウェアの再インストールが必要になります。                    |          |
|                                                                                        |          |
| ページが表示されました 🤹 🗸 🤹 🗣                                                                    | 100% 🔹 🔡 |

⑥「スタートボタン」をクリックし、「Windows Update」を選択します。

|                            | 🎂 Windows Update 🛛 🔧            |       |  |  |
|----------------------------|---------------------------------|-------|--|--|
| Adobe Photoshop Elements   | 💖 Windows カタログ                  | これを選択 |  |  |
| A                          | 😵 プログラムのアクセスと既定の設定              |       |  |  |
| Windows Update             | 🛅 アクセサリ 🔹                       |       |  |  |
| Microsoft Office PowerPoir | 💼 ゲーム 🕨 🕨                       |       |  |  |
| 2003                       | 💼 スタートアップ 🔹 🕨                   |       |  |  |
| すべてのブログラム(Ⴒ) 〉             | 🚠 Microsoft Security Essentials |       |  |  |
| 🔑 ログオフ(1) 🧿 終了オブション(1)     |                                 |       |  |  |
| 🛃 スタート 💋 🏉 🖾 🏹             | 🧭 🛛 🎽 🤮 Adobe Photoshop Ele     |       |  |  |

⑦Windows Update の画面が表示されますので、「今すぐ Microsoft Update をご利用ください」の「開始」をクリックします。

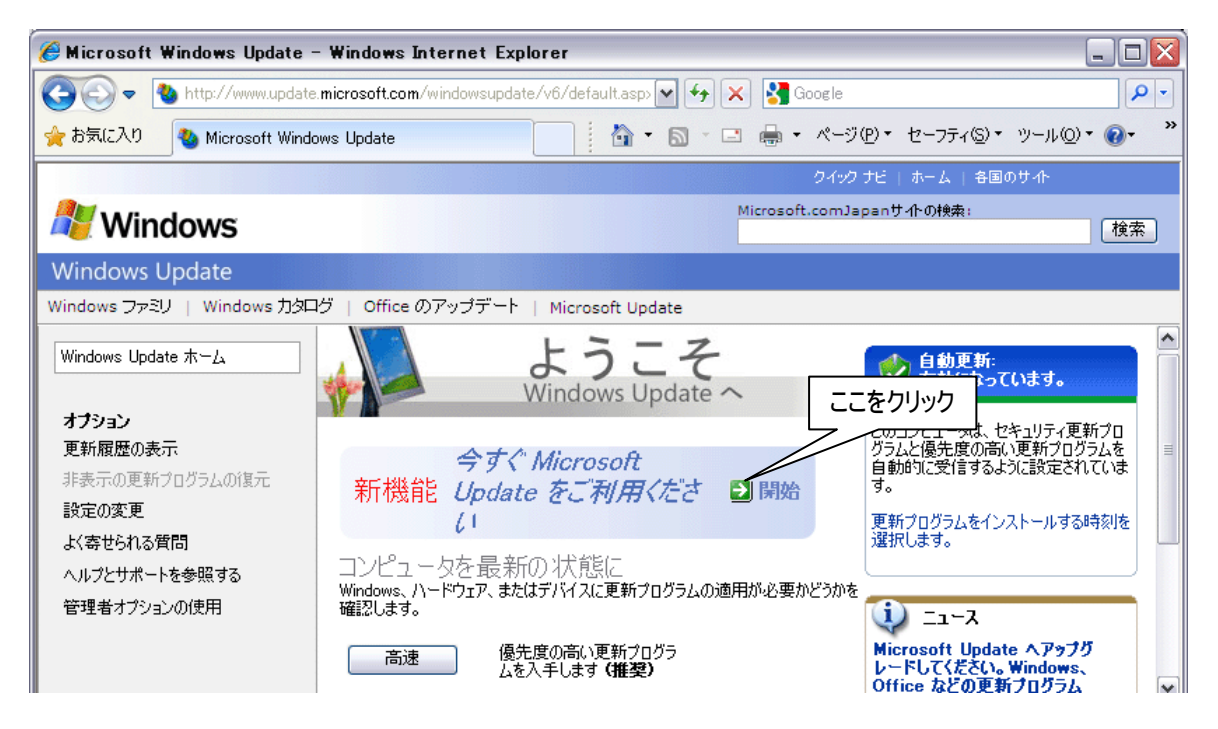

⑧「今すぐ開始」をクリックします。

| 🏉 Microsoft Update – Windows Internet Explorer                                                                                                    |                                                | × |  |
|----------------------------------------------------------------------------------------------------|------------------------------------------------|---|--|
| COO - Attp://www.update.microsoft.com/microsof                                                                                                    | tupdate/v6/muoptdefau 💌 🐓 🗙 🚷 Google           | • |  |
| 🚖 お気に入り 🌈 Microsoft Update                                                                                                    | 🐴 • 🔊 · 🗆 🖶 • ページ(P) • セーフティ(S) • ツール(Q) • 🕢 • | » |  |
|                                                                                                    | クイックナビ   ホーム   各国のサイト                          |   |  |
| Microsoft                                                                                                    | Microsoft.comJapanサ小の検索:<br>検索                 |   |  |
| Microsoft Update                                                                                                    |                                                |   |  |
| ようこそ<br>Microsoft Update へ                                                                                                    | New!                                           |   |  |
| 最新の Microsoft Update をお試し                                                                                                    | ください                                           |   |  |
| Windows、Office、およびその他の Microsoft アプリケーションに対する更新プログラムを 1 か所で入手できるようにな<br>りました。Microsoft Update は新しいサービスで、Windows Update のすべての機能と利点に加えて、Office など<br>の他の Microsoft ここをクリック ちるダウンロードも利用できます。 |                                                |   |  |

⑨使用許諾契約の画面が表示されますので、「続行」をクリックします。

|                                                                                                    | クイック ナビ   ホーム   各国のサイト          |
|----------------------------------------------------------------------------------------------------|---------------------------------|
| Microsoft                                                                                                    | Microsoft.comJapanサ-介の検索:<br>検索 |
| Microsoft Update                                                                                                    |                                 |
| ようこそ<br>Microsoft Update へ                                                                                                    |                                 |
| 使用許諾契約を確認する<br>この Web サイトを使用する場合、インストールする更新プログラムには、Microsoft 製品本体の使用許<br>約が適用されます。一部の Microsoft 製品の使用許諾契約に、製品の更新プログラムも契約適用戦<br>含まれる旨が記載されているのは、このような理由によるものです。 | 諸契<br>回知(こ                      |
| また、製品のインストール時に、将来、製品の更新プログラムがリリースされた場合に、その更新プログラム<br>用されるライセンス契約を確認せずに承諾するように選択した可能性があります。                                                                     | 商の                              |
| [ 続行]                                                                                                    |                                 |

⑩以下の様な画面が表示されたら、手順は終了です。

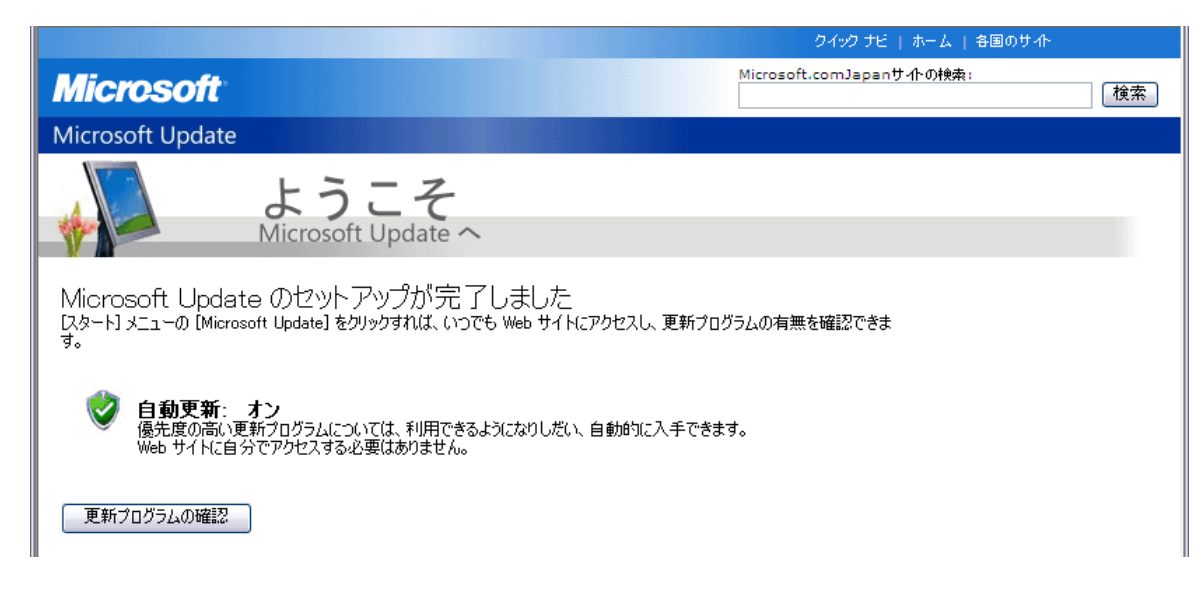